人口メッシュ

### (1)人口メッシュの機能と目的

総務省「国勢調査」の総人口、男女別人口、世帯数、1世帯あたり人口について、総数、増減数、増減率を、 500m メッシュ単位でヒートマップにより把握することができます。

また、指定地域(都道府県・市区町村)内のメッシュの分布状況について、度数分布図の形で把握したり、さらに は、任意の地域を複数選択して、推移を折れ線グラフで比較したりできます。

これらにより、地域における人口及び世帯数の分布状況を把握することができます。

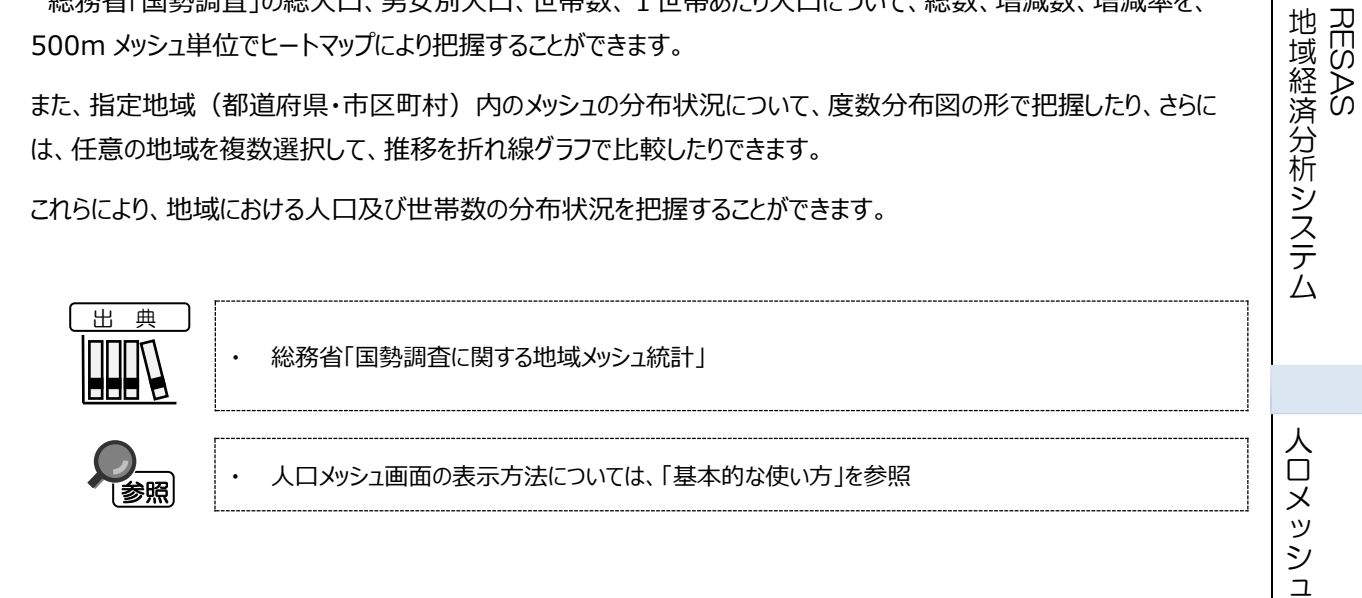

#### ● タブの機能切り替えについて

人口メッシュでは、メッシュマップ、区分メッシュ度数分布図、選択地域のグラフの3つの機能を切り替えることが できます。

※初期表示メッシュマップ

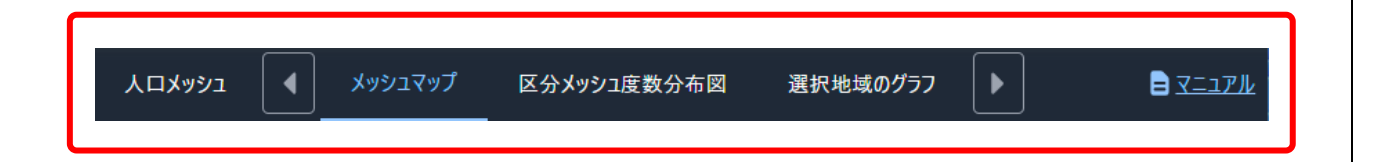

## (2) メッシュマップの表示内容

人口メッシュでは、「表示年を指定する」、「表示方法を指定する」、「表示内容を指定する」で選択している内容について、実数の多い地域(または増減率)ほど暖色の濃い色で表示されます。

「表示する地域を指定する」で選択している市区町村を中心とした縮尺で地図が拡大表示されます。「表示方法を 指定する」、「表示する内容を指定する」で任意の項目を選択し、「メッシュ表示」を ON にすることでメッシュ分析結果 が地図上に表示されます。

※初期表示項目:表示年=2020年、表示方法=総数、表示する内容=総人口、メッシュなし

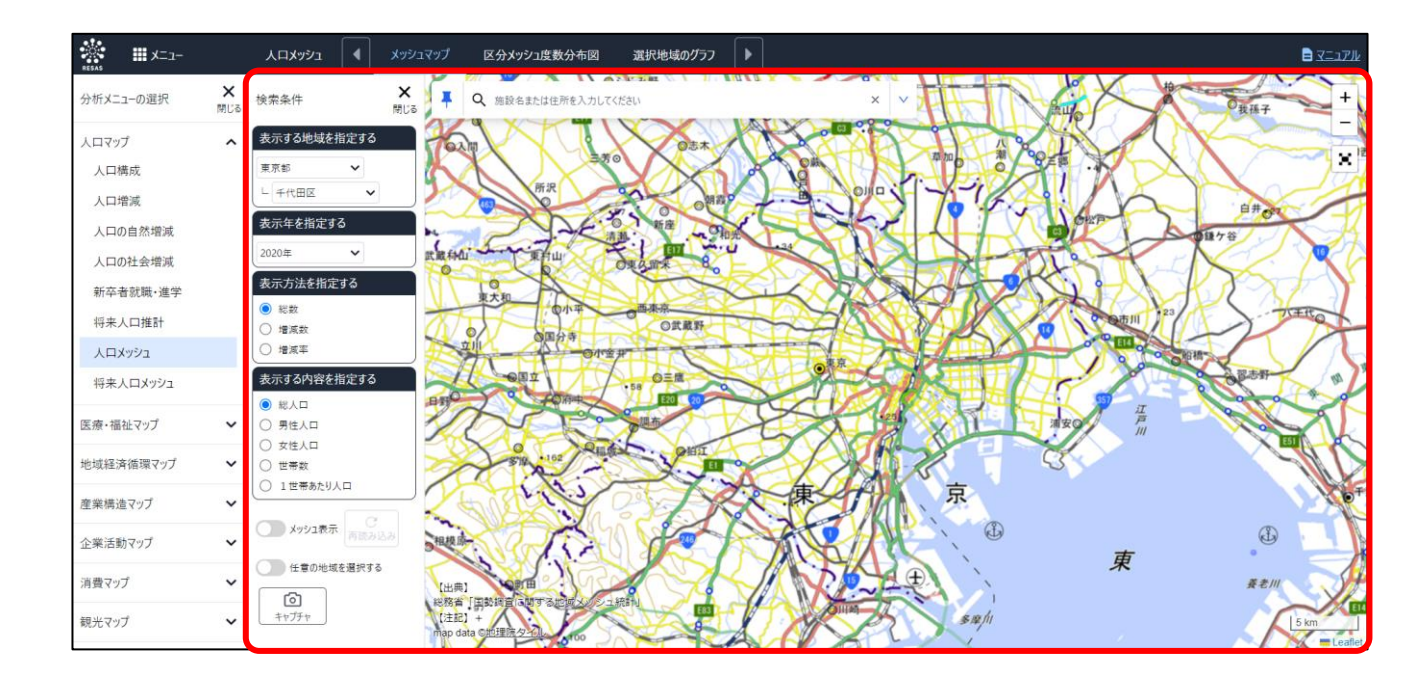

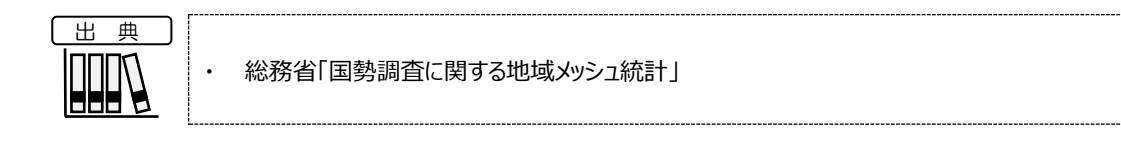

2

RESAS

地域経済分析システム RESAS

### <左メニュー(検索条件)>

左メニューでは、マップの表示内容について設定します。

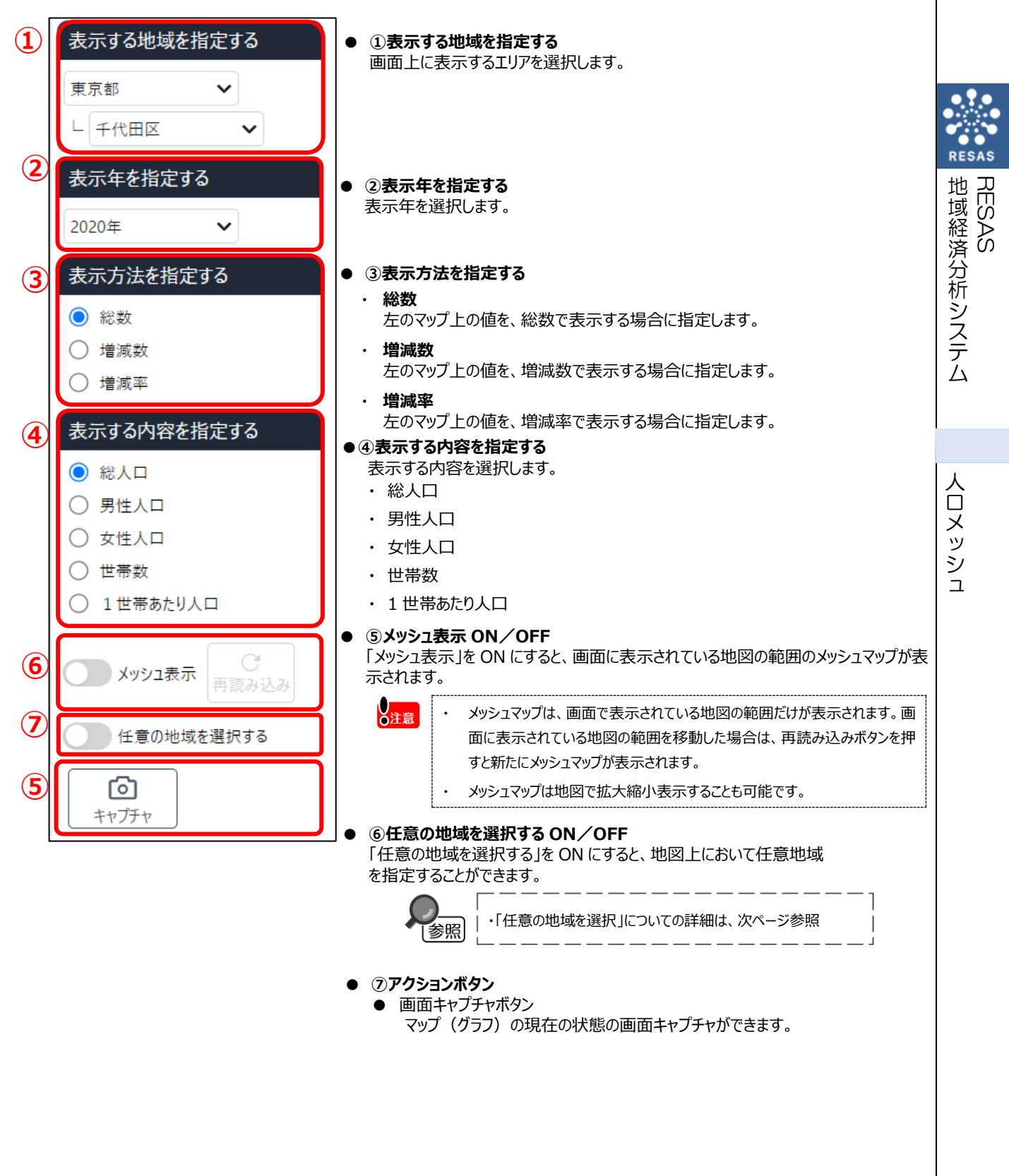

#### <任意の地域の選択>

1

2

「任意の地域を選択する」を ON にすると、マップ上の任意の範囲で地域を選択できます。地域は 6 ケ所まで選択でき、任意の名称を付けられます。

ここで地域を選択することにより、選択した地域の推移をグラフで比較できるようになります。

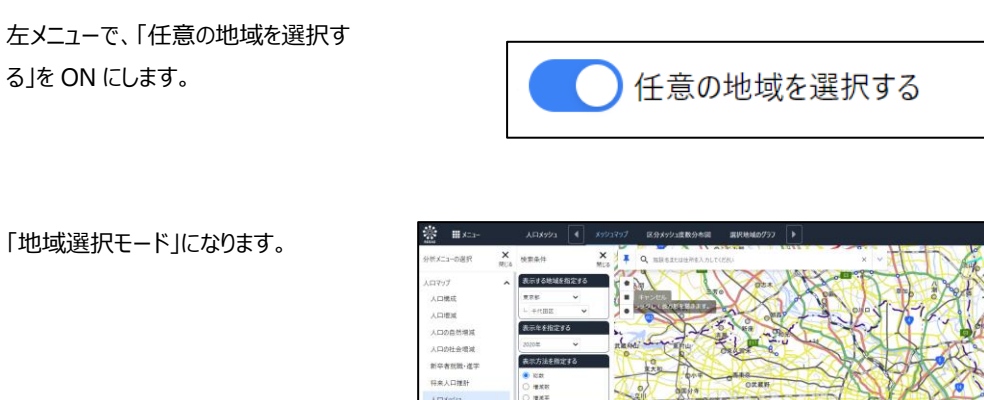

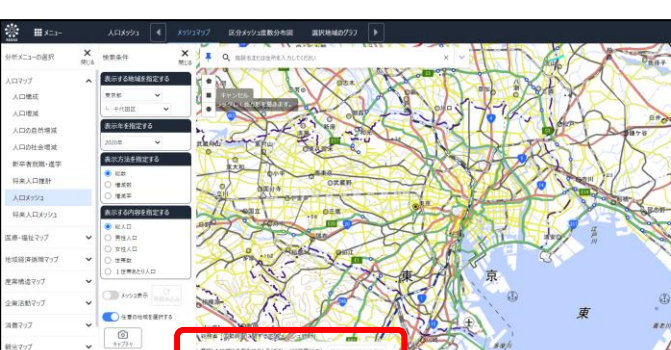

RES

人口メッシュ

マップ上の任意の位置でマウスをクリック し、選択したい範囲の大きさになるよう にドラッグすると、選択枠(カラーが自動 的に割り振られます)が表示されます。

3

マウスを離すと選択枠が固定されます。

マップ左下に「選択した任意の地域一 覧」のポップアップが表示され、選択した 任意の地域に自動で名前が付与され ます。(変更可能)

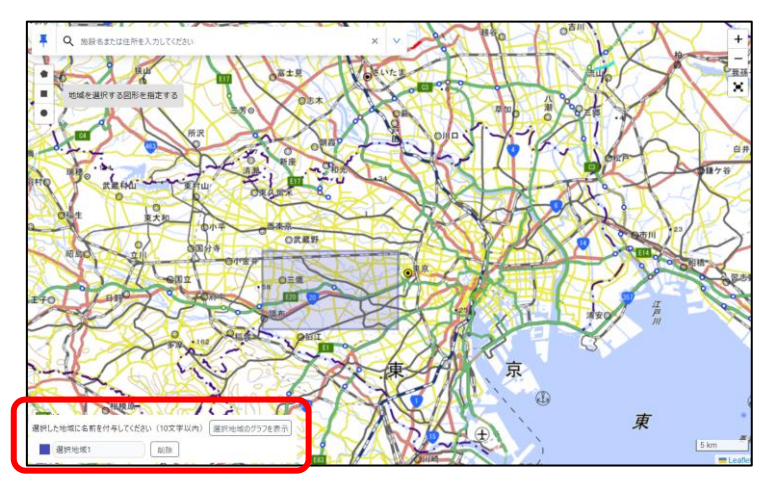

4 矩形の他に円、多角形を選択すること ができます。

> 円:選択したい範囲の大きさになるよう にドラッグすると、選択枠が表示されま す。

> 多角形:選択したい範囲を囲むように 複数回クリックします。最初の頂点また は「完了」をクリックすることで、形が固定 されます。「1 つ戻る」をクリックすると、頂 点の選択を1 つ戻ることができます。

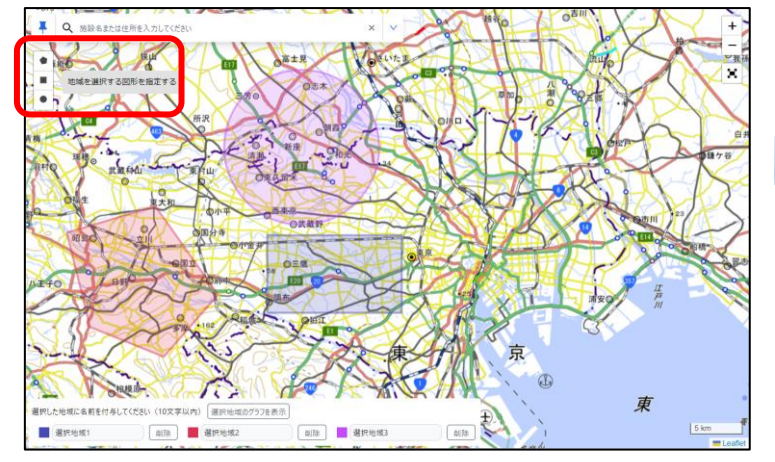

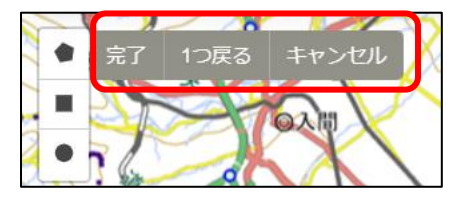

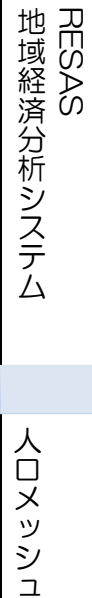

# (3) 区分メッシュ度数分布図を表示する

指定した地域(都道府県、市区町村)のメッシュ数及び人口累積度数、メッシュ累積度数についてグラフで見ることができます。

表示方法、表示する内容を選択することで、増減数や世帯数別のグラフに切り替えることができます。

#### <区分メッシュ度数分布図の表示方法>

タブの「区分メッシュ度数分布図」をクリックします。

| 人口メッシュ                       |     | メッシュマップ  | 区分メッシュ度数分布図   | 選択地域のグラフ |  |  |  |  |  |  |  |
|------------------------------|-----|----------|---------------|----------|--|--|--|--|--|--|--|
| ● 指定した条件の区分メッシュ度数分布図が表示されます。 |     |          |               |          |  |  |  |  |  |  |  |
|                              | • ; | 総務省「国勢調査 | に関する地域メッシュ統計」 |          |  |  |  |  |  |  |  |

地域経済分析システム RESAS

### <区分メッシュ度数分布図の画面構成>

※初期表示項目:表示レベル=市区町村単位、表示年=2020年、表示方法=総数、表示内容=総人口

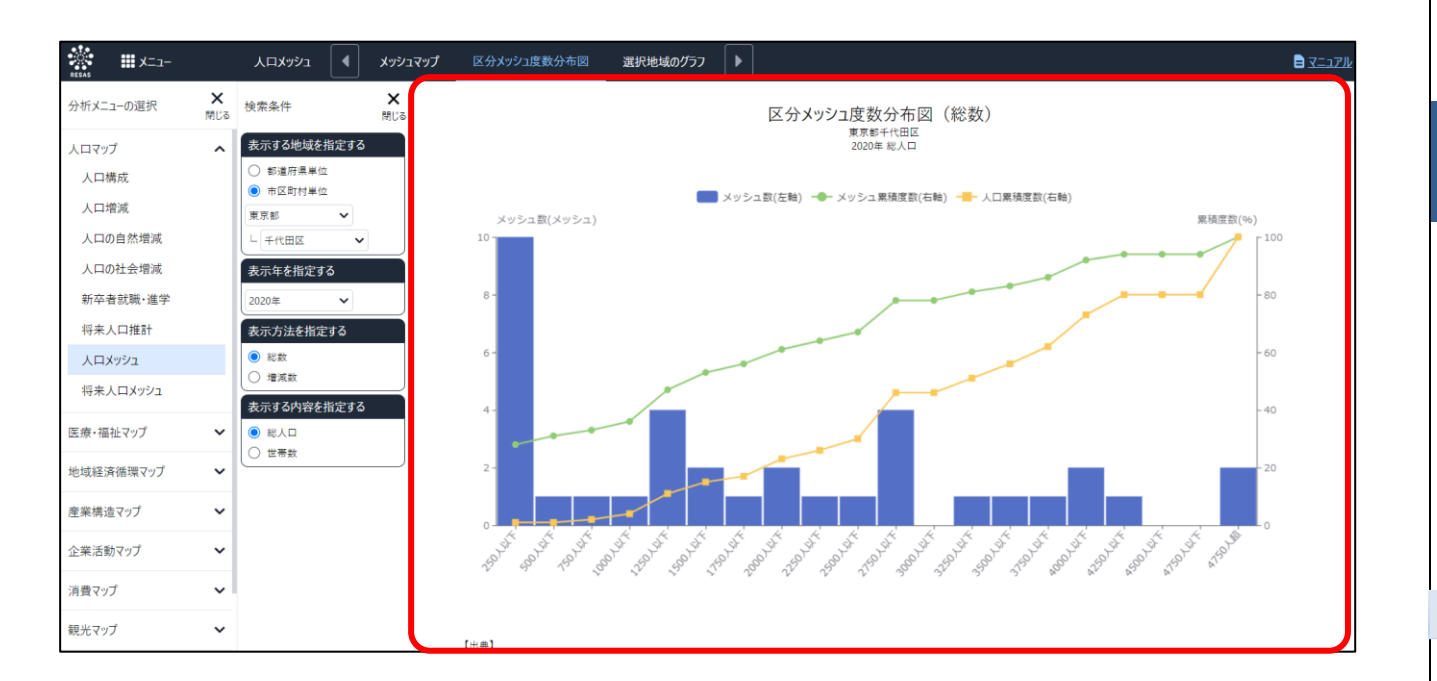

地域経済分析システムRESAS

RESAS

人口メッシュ

7

## (4) 選択地域のグラフを表示する

メッシュマップの「任意の地域を選択する」を ON にし、地図上の任意の地域を選択すると、マップ左下に選択した任 意の地域一覧が表示されます。10 文字以内で任意の名称を入力できます。最大 6 地域まで選択でき、「選択地域 のグラフを表示」をクリックすることで選択地域グラフが表示されます。

#### <選択地域のグラフの表示方法>

タブの「選択地域のグラフを表示」をクリックします。

| 人口メッシュ                               |             | メッシュマップ         | 区分メッシュ度数分布   | 図 選択地域のグラフ | Þ     |  |  |  |  |
|--------------------------------------|-------------|-----------------|--------------|------------|-------|--|--|--|--|
| または、地域名入力エリアの「選択地域のグラフを表示」ボタンを押下します。 |             |                 |              |            |       |  |  |  |  |
| i                                    | 選択した地<br>選邦 | 域に名前を付与<br>R地域1 | してください(10文字) | 以内) 選択地域のグ | 57を表示 |  |  |  |  |
| ● 指定した                               | 条件の選        | 沢地域のグラフ         | が表示されます。     |            |       |  |  |  |  |
|                                      | )           | 総務省「国勢調査        | 全に関する地域メッシュ約 | ₹ā+J       |       |  |  |  |  |
|                                      |             |                 |              |            |       |  |  |  |  |
|                                      |             |                 |              |            |       |  |  |  |  |
|                                      |             |                 |              |            |       |  |  |  |  |
|                                      |             |                 |              |            |       |  |  |  |  |

8

地域経済分析システム RESAS

人口メッシュ

#### <選択地域グラフの画面構成>

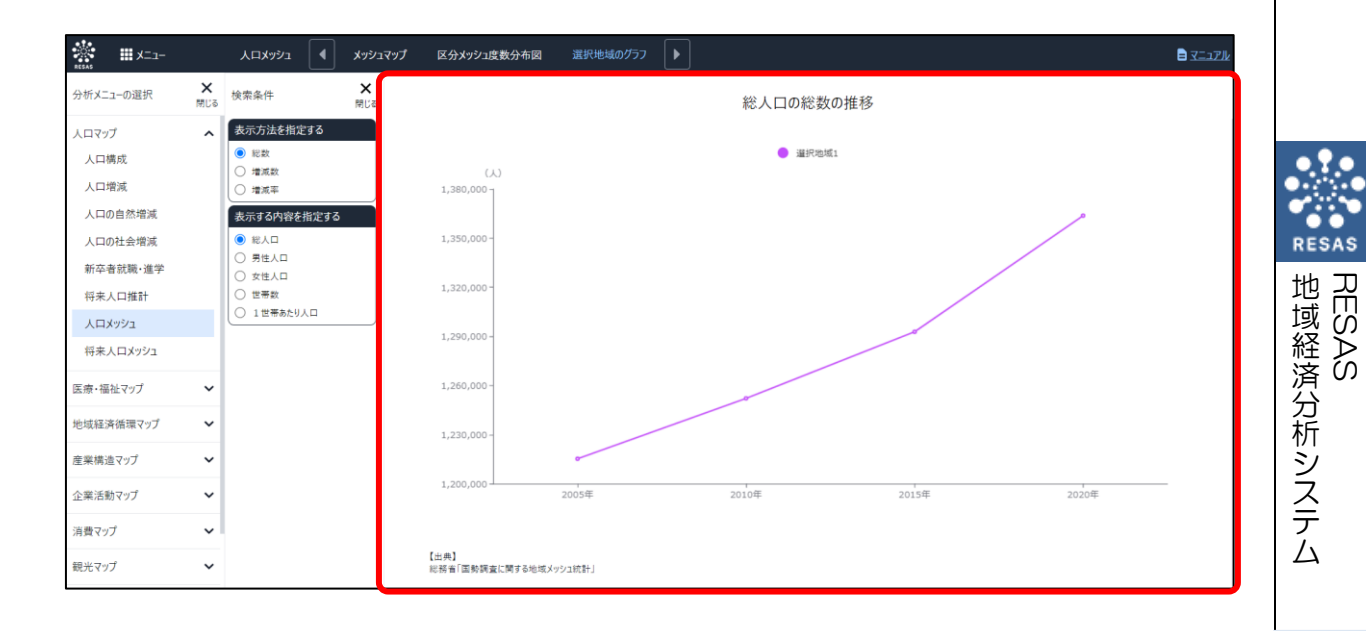

#### ● 選択地域グラフの表示

メッシュマップで選択した地域について、指定した表示方法、表示内容で時系列推移グラフが表示されます。 グラフにマウスオーバーすると表示年、選択地域名、表示方法・表示内容で指定した値がポップアップで表示され ます。 人口メッシュ

# (5) スマートフォンで人口メッシュを見る

スマートフォン、タブレット端末で人口メッシュを見ることができます。

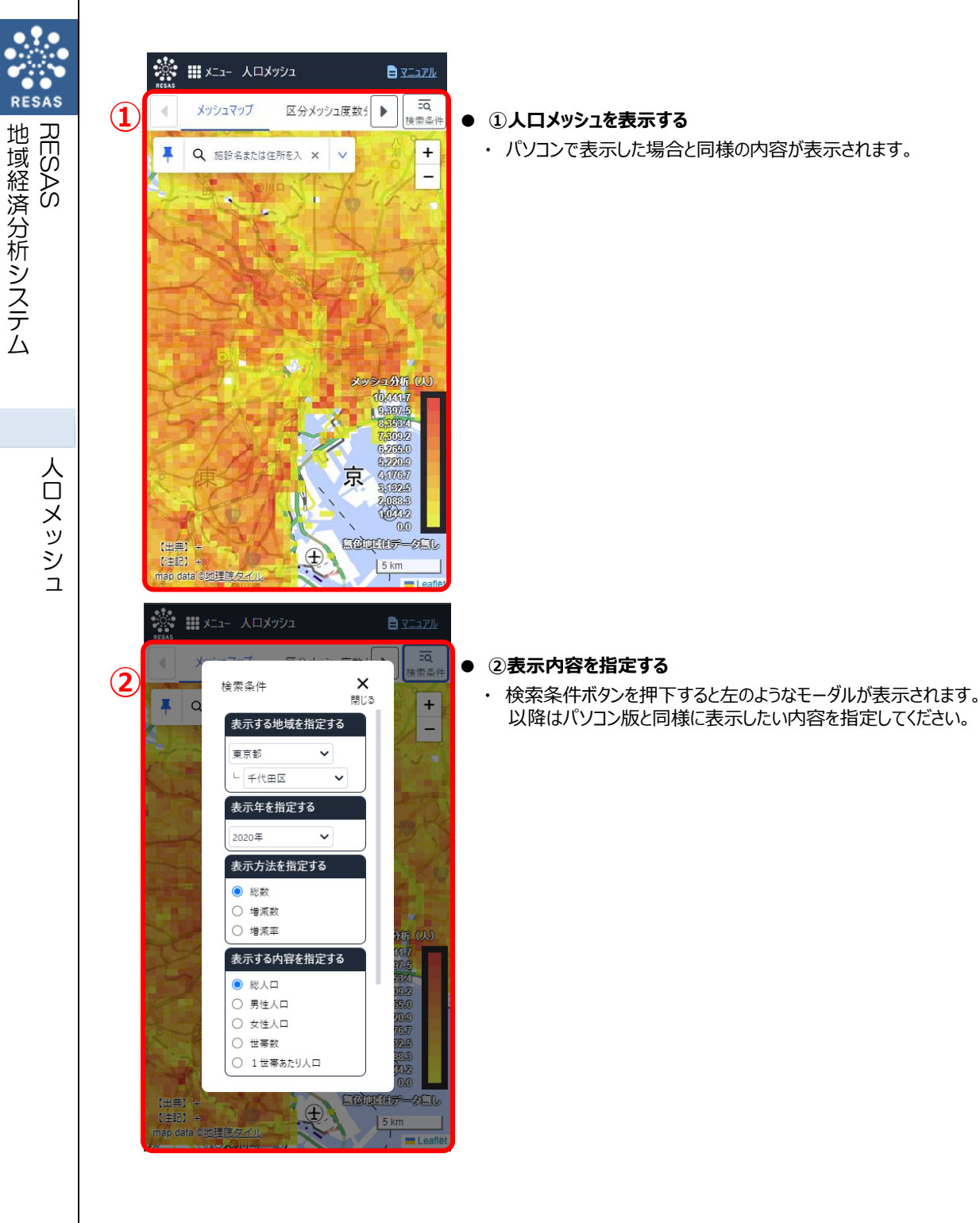